# **Pendaftaran Fidusia**

Untuk masuk kedalam Aplikasi Fidusia Online cukup dengan mengklik alamat URL http://fidusia.ahu.go.id pada browser. Kemudian akan muncul tampilan, sebagai berikut

• Cara Melakukan Pendaftaran Fidusia Online

Untuk melakukan pendaftaran Jaminan Fidusia Onlie, Notaris harus memiliki user ID dan password aplikasi fidusia online. Berikut langkah-langkah pendaftaran jaminan fidusia online

# A. LOGIN

Lakukan Login dengan user ID dan password yang Anda miliki.

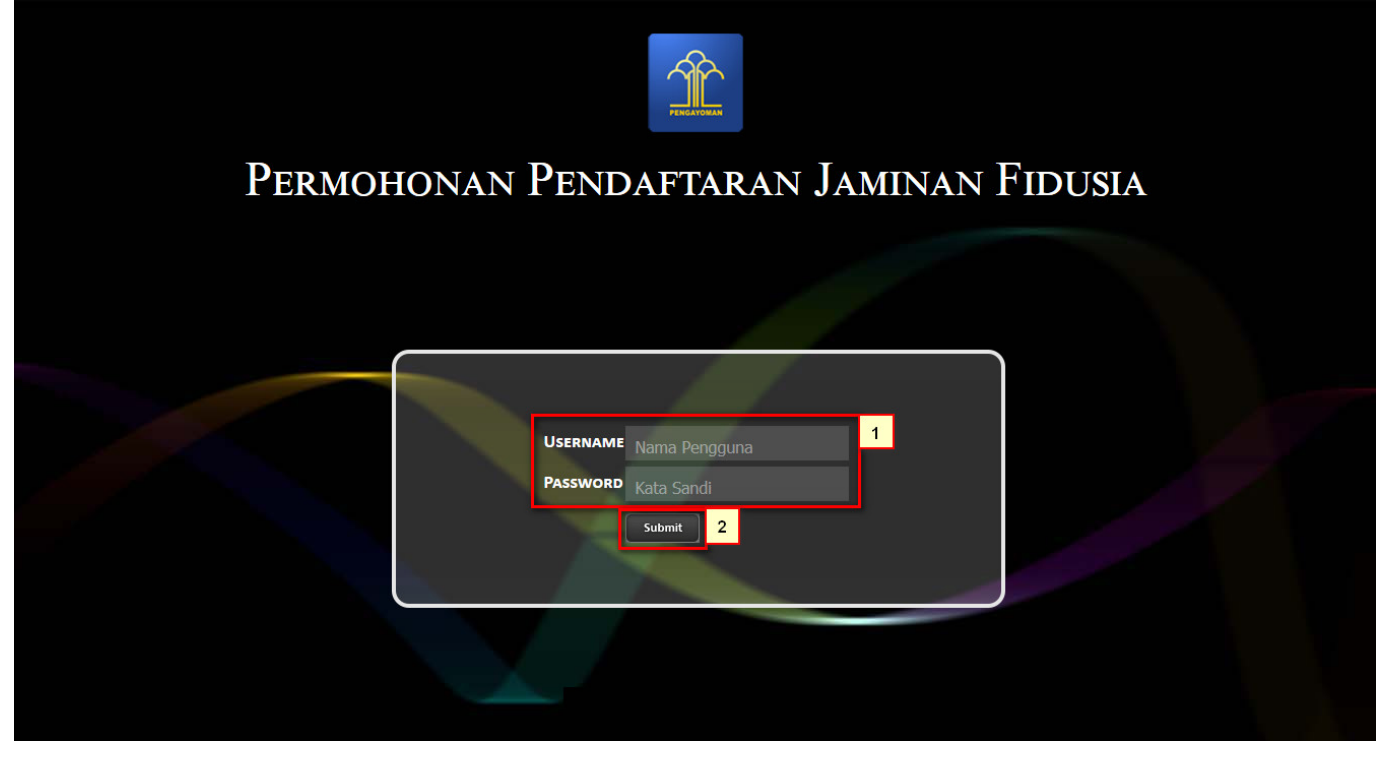

- 1. Masukan Username dan Passwordnya
- <sup>2.</sup> Setelah itu klik tombol Submit untuk masuk ke halaman pendaftaran

# **B. TAMPILAN HOME**

| ■ FIDUSIA ONLINE         |                                                                                                    |
|--------------------------|----------------------------------------------------------------------------------------------------|
| Home<br>Pendaftaran      | Selamat Datang                                                                                                    |
| Perubahan<br>Penghapusan | PENGUMUMAN :<br>SOP Pelayanan Penghapusan Sertifikat Jaminan Fidusia Secara Elektronik, Lihat SOP.                                                                                                    |
| Daftar Transaksi         | PENGUMUMAN :                                                                                                    |
| Pencarian Data           | belum di nyatakan Lunas, silakan hubungi BNI terdekat untuk permasalahan tersebut, nnt pihak BNI yang akan melaporkan permintaan ubah status dari "belum<br>Iunas" menjadi "lunas"                                         |
|                          | PERINGATAN :<br>1. Aplikasi Sistem Pendaftaran Fidusia Online ini merupakan bagian tak terpisahkan dari Formulir Pendaftaran Fidusia;<br>2. Silakan isi Aplikasi Sistem Pendaftaran Fidusia Online dengan cermat dan benar |
|                          |                                                                                                    |
|                          |                                                                                                    |

Setelah memasuki tampilan home pada fidusia maka akan terlihat penguman dan peringatan.

# **ISI FORM PENDAFTARAN**

Form isian pendaftaran jaminan fidusia yang terdiri dari :

## 1. Identitas Pemberi Fidusia

2024/05/21 03:11

| E FIDUSIA ONLINE                                                                                                    |                                                                                                    |                                                                                                    |                                                                                                    | <b></b> |
|----------------------------------------------------------------------------------------------------|----------------------------------------------------------------------------------------------------|----------------------------------------------------------------------------------------------------|----------------------------------------------------------------------------------------------------|---------|
| Home<br>Pendattaran                                                                                                    | Fo                                                                                                    | rm Isian Pend                                                                                                    | aftaran Jaminan Fidusia                                                                                                    |         |
| Pendaftaran     1       Perubahan     1       Penghapusan     1       Daftar Transaksi     4       Lain-lain     +       Pencarian Data     1 | A. Identitas Pemberi Fidusia<br>Biodata Pemberi Fidusia (pemilik baran<br>Pemberi Fidusia * a<br>b<br>Jenis Penggunaan *<br>Nama Pemberi *<br>NPWP/NIK *<br>Alamat * | g alau orang yang akan menda<br>Badan usaha<br>pilih<br>Badan usaha<br>Perorangan<br>O Usaha Mikro <sup>[?]</sup> O Usah<br>Perorangan<br>O Laki-Laki O Perempuan<br>Peroduktif <sup>[?]</sup> O Konsumt<br>Usaha Mikro <sup>[?]</sup> Usaha<br>Kode Pos *<br>Provinsi *<br>Kabupaten/Kota *<br>Kecamatan<br>Kelurahan | patkan kredit) a Kecil <sup>[?]</sup> O Usaha Menengah <sup>[?]</sup> O Usaha Lainnya if <sup>[?]</sup> a Kecil <sup>[?]</sup> O Usaha Menengah <sup>[?]</sup> O Usaha Lainnya |         |
|                                                                                                    | Nama Debitur                                                                                                    | isi jika Nama Debitur bukan Pe                                                                                                    | emberi Fidusia                                                                                                    |         |

Klik pada menu pendaftaran maka akan terlihat form isian pendaftaran jaminan fidusia.

- Pilih salah satu pemberian fidusia yang berisi badan usaha dan perorangan
- 1. Ketika memilih "Badan Usaha" maka akan muncul Usaha Mikro, Usaha Kecil, Usaha Menengah dan Usaha Lainnya.
- 2. Ketika memilih "Perorangan maka akan muncul jenis kelamin Laki-Laki dan Perempuan
- Pilih jenis penggunaan Produktif dan Konsumtif. Ketika pilih produktif maka akan muncul Usaha Mikro, Usaha Kecil, Usaha Menengah dan Usaha Lainnya.
- Masukan Nama Pemberi
- Masukan NPWP/NIK
- Masukan Alamat
- Masukan Kode Pos
- Pilih Provinsinya
- Pilih Kabupaten/Kota
- Pilih Kecamatan

- Masukan Kelurahan
- Masukan RT Dan RW
- Isi Jika Nama Debitur Bukan Pemberi Fidusia

#### 2. Identitas Penerima Fidusia

| Penerima Fidusia * | Badan Usaha         |                               |  |
|--------------------|---------------------|-------------------------------|--|
|                    | 🔿 Bank 🛛 Lembaga Ke | uangan Bukan Bank 🛛 🔿 Lainnya |  |
| Nama Penerima * 😯  |                     |                               |  |
| NPWP/No SK *       |                     |                               |  |
| Alamat *           |                     |                               |  |
|                    |                     |                               |  |
|                    | Provinsi *          | pilih                         |  |
|                    | Kabupaten/Kota *    |                               |  |
|                    | Kecamatan           |                               |  |
|                    | Kelurahan           |                               |  |
|                    |                     |                               |  |

- Pilih salah satu penerima fidusia Badan Usaha dan Perorangan. Ketika memilih "Badan Usaha" maka akan muncul pilihan Bank, Lembaga Keungan, Bukan Bank dan Lainnya. Jika memilih "Perorangan" maka akan mucul Nama penerima saja.
- Masukan nama penerima
- Masukan NPWP/No.SK
- Masukan Alamat
- Masukan Kode Pos
- Pilih Provinsi
- Pilih Kabupaten/Kota
- Pilih Kecamatan
- Masukan Kelurahan
- Masukan RT Dan RW

## 3. Akta Notaris Jaminan Fidusia

| PP 21 TAHUN 2015 TENTANG                                     | TATA CARA PENDAFTARAN JAMINAN FIDUSIA DAN BIAYA PEMBUATAN AKTA JAMINAN FIDUSIA Pasal 4                                                    |
|--------------------------------------------------------------|----------------------------------------------------------------------------------------------------|
| Permohonan pendaftaran Jamii<br>sejak tanggal pembuatan akta | nan Fidusia sebagaimana dimaksud dalam Pasal 3 diajukan dalam jangka waktu paling lama 30 (tiga puluh) hari terhitung<br>Jaminan Fidusia. |
| Nomor Akta *                                                 |                                                                                                    |
| Tanggal Akta *                                               |                                                                                                    |
| Nama Notaris *                                               | NOTARIS SABH2                                                                                                    |
| Kedudukan Notaris *                                          | NUSA TENGGARA BARAT                                                                                                    |
|                                                              | untuk kedudukan notaris yang tidak sesuai dapat merubah di APLIKASI NOTARIAT.                                                             |

- Masukkan "Nomor Akta Notaris" jaminan fidusia
- Masukkan "Tanggal Akta" notaris.

Pada kolom selanjutnya akan terisi secara otomatis Nama notaris dan kedudukannya.

#### 4. Perjanjian Pokok

| Isi Perjanjian *           | Pilih hal hutang:      satuan      lebih dari 1                                        |
|----------------------------|----------------------------------------------------------------------------------------|
|                            | Jaminan Fidusia ini diberikan untuk menjamin pelunasan utang PEMBERI FIDUSIA sejumlah: |
|                            | Rp                                                                                     |
|                            | 0                                                                                      |
|                            |                                                                                        |
| Berdasarkan Perjanjian *   |                                                                                        |
|                            |                                                                                        |
|                            |                                                                                        |
|                            |                                                                                        |
|                            |                                                                                        |
| Jangka Waktu Perjanjian ya | ng s.d.                                                                                |
| Dimaksud *                 |                                                                                        |

- Pilih "Hal hutang dalam isi perjanjian" yang akan dijadikan sebagai perjanjian pokok.
- Pilih "Mata Uang" yang akan digunakan.
- Masukkan "Nominal" dari perjanjian pokok dengan jenis mata uang yang dipilih
- Masukkan nama perjanjian yang akan dijadikan sebagai perjanjian pokok.
- Masukkan "Jangka Waktu Perjanjian" yang di maksud.

#### 5. Uraian Objek Jaminan Fidusia

|                                                                                                    | UNDANG-UNDANG REPUBLI<br>Undang-undang ini tidak bert<br>a. Hak Tanggungan yang<br>atas benda-benda ters<br>b. Hipotek atas kapal yan<br>c. Hipotek atas pesawat t<br>d. Gadai.                                                                                                    | K INDONESIA NOMOR 42 TAHUN 1999 TENTANG JAN<br>aku terhadap:<br>berkaitan dengan tanah dan bangunan, sepanjang p<br>ebut wajib didaftarkan;<br>g terdaftar dengan isi kotor berukuran 20 m <sup>3</sup> (dua pu<br>erbang; dan | VIINAN FIDUSIA Pasal 3<br>beraturan perundang-undangan yar<br>iluh meter kubik) atau lebih; | ng berlaku menentukan jaminan |
|----------------------------------------------------------------------------------------------------|----------------------------------------------------------------------------------------------------|----------------------------------------------------------------------------------------------------|---------------------------------------------------------------------------------------------|-------------------------------|
|                                                                                                    | Kategori Obyek *                                                                                                    | Obyek Berserial Nomor                                                                                                    | Kendaraan Roda Empat 🗸 🗸                                                                    | ×                             |
|                                                                                                    | Merk *                                                                                                    |                                                                                                    |                                                                                             |                               |
|                                                                                                    | Tipe *                                                                                                    |                                                                                                    |                                                                                             |                               |
|                                                                                                    | No. Rangka *                                                                                                    |                                                                                                    |                                                                                             |                               |
|                                                                                                    | No. Mesin *                                                                                                    |                                                                                                    |                                                                                             |                               |
|                                                                                                    | Bukti Obyek *                                                                                                    |                                                                                                    |                                                                                             |                               |
|                                                                                                    | Nilai Obvek *                                                                                                    |                                                                                                    | h.                                                                                          |                               |
|                                                                                                    |                                                                                                    | IDR - INDONESIA DUDIAH                                                                                                    |                                                                                             |                               |
|                                                                                                    | G                                                                                                    | IDR - INDONESIA RUPIAH                                                                                                    |                                                                                             |                               |
| E. Uraian Obyek                                                                                                    | Jaminan Fidusia                                                                                                    | IDR - INDONESIA RUPIAH                                                                                                    |                                                                                             |                               |
| E. Uraian Obyek<br>UNDANG-UNDANG<br>Undang-undang in<br>a. Hak Tanggu                                                                                                    | S REPUBLIK INDONESIA NOM<br>i tidak berlaku terhadap:<br>ngan yang berkaitan dengan ta                                                                                                    | DR 42 TAHUN 1999 TENTANG JAMINAN Finah dan bangunan, sepanjang peraturan pe                                                                                                    | IDUSIA Pasal 3<br>erundang-undangan yang ber                                                | rlaku menentukan jaminan      |
| E. Uraian Obyek<br>UNDANG-UNDANG<br>Undang-undang in<br>a. Hak Tanggu<br>atas benda-<br>b. Hipotek atas<br>c. Hipotek atas<br>d. Gadai.                                     | S REPUBLIK INDONESIA NOM<br>i tidak berlaku terhadap:<br>ngan yang berkaitan dengan ta<br>benda tersebut wajib didaftarka<br>kapal yang terdaftar dengan is<br>pesawat terbang; dan                                                                                                    | DR 42 TAHUN 1999 TENTANG JAMINAN Fi<br>nah dan bangunan, sepanjang peraturan pe<br>n;<br>i kotor berukuran 20 m <sup>3</sup> (dua puluh meter ku                                                                               | IDUSIA Pasal 3<br>erundang-undangan yang ber<br>ubik) atau lebih;                           | rlaku menentukan jaminan      |
| E. Uraian Obyek<br>UNDANG-UNDANG<br>Undang-undang in<br>a. Hak Tanggu<br>atas benda-<br>b. Hipotek atas<br>c. Hipotek atas<br>d. Gadai.                                     | S Jaminan Fidusia  C Jaminan Fidusia  C Jaminan Fi | DR 42 TAHUN 1999 TENTANG JAMINAN Fi<br>nah dan bangunan, sepanjang peraturan pe<br>n;<br>i kotor berukuran 20 m <sup>3</sup> (dua puluh meter ku<br>dak Berserial Nom                                                          | IDUSIA Pasal 3<br>erundang-undangan yang ber<br>ubik) atau lebih;<br>uak                    | rlaku menentukan jaminan      |
| E. Uraian Obyek<br>UNDANG-UNDANG<br>Undang-undang in<br>a. Hak Tanggu<br>atas benda-<br>b. Hipotek atas<br>c. Hipotek atas<br>d. Gadai.<br>Kategori Obyek *<br>Keterangan * | S Jaminan Fidusia  REPUBLIK INDONESIA NOM  i tidak berlaku terhadap: ngan yang berkaitan dengan ta benda tersebut wajib didaftarka kapal yang terdaftar dengan is pesawat terbang; dan  Obyek Ti                                                                                                    | DR 42 TAHUN 1999 TENTANG JAMINAN Fi<br>nah dan bangunan, sepanjang peraturan pe<br>n;<br>i kotor berukuran 20 m <sup>3</sup> (dua puluh meter ku<br>dak Berserial Nom                                                          | IDUSIA Pasal 3<br>erundang-undangan yang ber<br>ubik) atau lebih;<br>nak 1<br>2             | rlaku menentukan jaminan      |
| E. Uraian Obyek<br>UNDANG-UNDANG<br>Undang-undang in<br>a. Hak Tanggu<br>atas benda-<br>b. Hipotek atas<br>c. Hipotek atas<br>d. Gadai.<br>Kategori Obyek *<br>Keterangan * | S REPUBLIK INDONESIA NOM i tidak berlaku terhadap: ngan yang berkaitan dengan ta benda tersebut wajib didaftarka kapal yang terdaftar dengan is pesawat terbang; dan Obyek Ti                                                                                                    | DR 42 TAHUN 1999 TENTANG JAMINAN FI<br>nah dan bangunan, sepanjang peraturan pe<br>n;<br>i kotor berukuran 20 m <sup>3</sup> (dua puluh meter ku<br>dak Berserial Nom                                                          | IDUSIA Pasal 3<br>erundang-undangan yang ber<br>ubik) atau lebih;<br>nak v 1<br>2<br>3      | rlaku menentukan jaminan      |

- Pilih kategori "Obyek" yang akan menjadi jaminan fidusia, Jika "Obyek Berserial Nomor" maka akan muncul kolom nomor 2 dan seterusnya.
- Pilih "Jenis Obyek" dari kategori obyek berserial nomor.
- Masukkan "Merk" dari obyek yang dimaksud.
- Masukkan "Tipe" dari obyek yang dimaksud.
- Masukkan "Nomor Rangka" dari obyek yang dimaksud.
- Masukkan "Nomor Mesin" dari obyek yang dimaksud.
- Masukkan "Bukti Obyek" dari obyek yang dimaksud.
- Pilih "kurs" dari nilai obyek yang dimaksud.

- Masukkan "Nominal Obyek" dari obyek yang dimaksud.
- Klik tombol untuk menambahkan obyek yang akan dijadikan obyek jaminan fidusia
- Klik tombol 🗱 untuk menghapus obyek.

## 6. Nilai Penjaminan

| <br>F. Nilai Penjaminan                                                                                                    |
|----------------------------------------------------------------------------------------------------|
| Nilai Penjaminan * Rp<br>0<br>•                                                                                                    |
| Kategori Nilai Penjaminan *pilih<br>pilih<br>1. Sampai dengan Rp 50.000.000                                                                                                    |
| 2. Di atas Rp 50.000.000 sampai dengan Rp 100.000.000<br>3. Di atas Rp 100.000 000 sampai dengan Rp 250.000.000<br>4. Di atas Rp 250.000.000 sampai dengan Rp 500.000.000<br>5. Di atas Rp 500.000.000 sampai dengan Rp 1.000.000.000<br>6. Di atas Rp 1.000.000.000 sampai dengan Rp 100.000.000<br>7. Di atas Rp 100.000.000 sampai dengan Rp 500.000.000<br>8. Di atas Rp 500.000.000 sampai dengan Rp 100.000.000.000<br>8. Di atas Rp 500.000.000 sampai dengan Rp 100.000.000.000 |
| 9. Di atas Rp 1000.000.000                                                                                                    |

- Pilih "Mata Uang" dari Nilai Penjaminan.
- Masukkan "Nominal" dari nilai penjaminan yang dimaksud.
- Klik tombol <sup>•</sup> untuk menambahkan nilai penjaminan.
  Masukkan "Kategori Nilai Penjaminan" dari nilai yang dimaksud.

## 7. Disclaimer Peringatan

| 7 | PERINGATAN                                                                                                    |
|---|----------------------------------------------------------------------------------------------------|
|   | <ul> <li>Saya menyatakan dengan sesungguhnya bahwa:</li> <li>Seluruh data yang tertuang dalam Permohonan Pendaftaran Jaminan Fidusia ini adalah benar;</li> <li>Kementerian Hukum dan Hak Asasi Manusia Republik Indonesia tidak bertanggung jawab atas segala akibat hukum yang timbul atas<br/>Pengisian Permohonan Pendaftaran Jaminan Fidusia.</li> <li>Seluruh data yang di Input merupakan tanggung jawab Pemohon.</li> </ul> |
|   | Preview                                                                                                    |

- Baca dan Checklist "Disclaimer Peringatan" sebagai pernyataan melakukan pendaftaran jaminan fidusia.
- untuk melihat pratinjau data yang sudah dilengkapi. Klik
- Proses Setelah selesai melihat pratinjau, klik untuk mulai memproses data pendaftaran jaminan fidusia.

# **D. CETAK TAGIHAN**

Setelah melakukan proses pendaftaran, maka akan tampil halaman sebagai berikut:

Last update: 2015/11/09 04:55

| E FIDUSIA ONLIN  | E                                      |  |
|------------------|----------------------------------------|--|
| Home             | Form Isian Pendaftaran Jaminan Fidusia |  |
| Pendaftaran      |                                        |  |
| Perubahan        | Cetak Bukti Tagihan                    |  |
| Penghapusan      |                                        |  |
| Daftar Transaksi |                                        |  |
| Lain-lain +      |                                        |  |
| Pencarian Data   |                                        |  |
|                  |                                        |  |

Kemudian klik tombol

Cetak Bukti Tagihan

, maka akan tampil sebagai berikut:

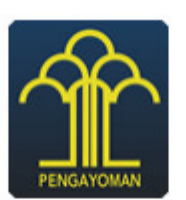

## DIREKTORAT JENDERAL AHU BUKTI PEMESANAN NOMOR VOUCHER FIDUSIA

#### Untuk Nilai Penjaminan di Atas Rp50.000.000,00 (Lima Puluh Juta Rupiah) sampai dengan Rp100.000.000,00 (Seratus Juta Rupiah)

| KODE VOUCHER       | : | 82015                    |  |
|--------------------|---|--------------------------|--|
| NAMA PEMOHON       | : | NOTARIS SABH2            |  |
| EMAIL PEMOHON      | : |                          |  |
| NOMOR HP           | : |                          |  |
| WILAYAH            | : | NUSA TENGGARA BARAT      |  |
| TANGGAL TRANSAKSI  | : | 08 Oktober 2015 15:09:00 |  |
| TANGGAL EXPIRED    | : | 15 Oktober 2015 23:59:00 |  |
| TANGGAL PENGGUNAAN | : |                          |  |
| TAGIHAN            | : | Rp 100.000               |  |
|                    |   |                          |  |

#### • LAKUKAN PEMBAYARAN

Cetak tagihan bukti nilai pinjaman, Setelah itu segera lakukan pembayaran melalui Bank Persepsi untuk mengaktifkan status jaminan fidusia Anda.

2024/05/21 03:11

| E. DAFTAR TRANSAKSI |  |
|---------------------|--|
|---------------------|--|

| Home 1           | ſ            | Penca                   | arian                                                           |                                                                         |                  |                                               |                     |                                                    |
|------------------|--------------|-------------------------|-----------------------------------------------------------------|-------------------------------------------------------------------------|------------------|-----------------------------------------------|---------------------|----------------------------------------------------|
| Pendaftaran      |              | Nom                     | or Voucher                                                      | ~                                                                       |                  |                                               | cari                |                                                    |
| Perubahan        | P            | lomor<br>lo Ser<br>embe | Voucher<br>tifikat<br>ri Fidusia<br>ma Fidusia                  |                                                                         |                  |                                               |                     |                                                    |
| Penghapusan      |              | enem                    |                                                                 | Daftar Tr                                                               | ansaksi Peni     | aminan Fio                                    | dusia               |                                                    |
| Daftar Transaksi |              |                         |                                                                 |                                                                         | ,                |                                               |                     |                                                    |
| Lain-lain +      |              |                         |                                                                 |                                                                         |                  |                                               | 3                   | Lihat History Transaksi                            |
| Pencarian Data   | Tampi        | ilkan                   | kolom:                                                          |                                                                         |                  |                                               |                     |                                                    |
|                  | ✓ Nor        | mor P<br>nis Fic        | endaftaran 📃 Nomo<br>dusia 🔽 Kantor Wila<br>Untuk data transaks | or Sertifikat 🗹 Pembe<br>yah 🗹 Notaris 🖾 V<br>si yang sudah pernah dili | eri Fidusia      | nberi 📃 Penerima f<br>nya, data akan pindah k | Fidusia             | ma<br>saksi"                                       |
|                  | No           |                         | Nomor Voucher                                                   | Pemberi Fidusia                                                         | Kantor Wilayah   | Notaris                                       | Waktu Daftar        | Options                                            |
|                  | 1            |                         | 820151008814302                                                 | RISKA                                                                   | DKI JAKARTA      | NOTARIS SABH2                                 | 2015-10-08 15:09:00 | - Tagihan PNBP<br>- Pernyataan<br>- Lampiran Obyek |
|                  | 2            |                         | 820151005715795                                                 | PT AJAYA                                                                | KALIMANTAN BARAT | NOTARIS SABH2                                 | 2015-10-05 11:22:59 | - Tagihan PNBP<br>- Pernyataan<br>- Lampiran Obyek |
|                  | 3            |                         | 820151005714219                                                 | 567TYU                                                                  | BALI             | NOTARIS SABH2                                 | 2015-10-05 10:59:31 | - Tagihan PNBP<br>- Pernyataan<br>- Lampiran Obyek |
|                  | <<br>Selanji | utnya                   |                                                                 |                                                                         |                  |                                               |                     | >                                                  |

- Klik menu "Daftar Transaksi" untuk melihat status jenis fidusia
- 1. Pada kolom pencarian untuk mencari data fidusia
- 2. Maka akan terlihat tampilan kolom dan ceklis jenis fidusia agar mengetahui statusnya dan akan terlihat tabel di bawah kolom. Jika kotak masih berwarna pink berarti status belum bayar.
- 3. Lihat History Transaksi Tombol untuk melihat history transkasi ketika Notaris sudah lakukan 1 Kali download Surat Sertifikat Pendaftaran
- 4. Pada kolom options akan terlihat Tagihan PNBP, Pernyataan dan Lampiran Objek

## Pernyataan Pendaftaran Jaminan Fidusia

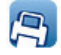

#### KEMENTERIAN HUKUM DAN HAK ASASI MANUSIA REPUBLIK INDONESIA KANTOR WILAYAH DKI JAKARTA

#### PERNYATAAN PENDAFTARAN JAMINAN FIDUSIA

#### Nomor Registrasi : 2015100831100001

| PEMBER                                                                                                    | I FID                            | JSIA                                                                          | PENERIMA FIDUSIA                                                                                                    |  |  |  |  |  |  |  |
|----------------------------------------------------------------------------------------------------|----------------------------------|-------------------------------------------------------------------------------|----------------------------------------------------------------------------------------------------|--|--|--|--|--|--|--|
| Nama :RISKA<br>Alamat : JL.MANGGA, RT 02,<br>ANGGREK BARU, K<br>LAMA, KABUPATEN<br>PROVINSI DKI JAKA                                                                                                    | , RW<br>(ECAI<br>//KOT/<br>ARTA, | 05, DESA/KELURAHAN<br>MATAN KEBAYORAN<br>A JAKARTA SELATAN,<br>KODE POS 56743 | Nama :<br>Alamat : JL.CIPUTRA RAYA, RT 01, RW 08,<br>DESA/KELURAHAN KEBON JERUK,<br>KECAMATAN KEBON JERUK,<br>KABUPATEN/KOTA JAKARTA BARAT, PROVINSI<br>DKI JAKARTA, KODE POS 43215 |  |  |  |  |  |  |  |
| Jaminan Fidusia ini di berikan untuk menjamin pelunasan utang <b>PEMBERI FIDUSIA</b> sejumlah Rp. 100.000.000,00 (seratus juta rupiah)<br>Berdasarkan perjanjian<br>Dengan nilai penjaminan sejumlah Rp 100.000.000,00 (seratus juta rupiah)<br>Dengan jangka waktu 8 Oktober 2015 sampai dengan 31 Oktober 2017 |                                  |                                                                               |                                                                                                    |  |  |  |  |  |  |  |
| OBYEK JAMINAN FIDUSIA                                                                                                    |                                  |                                                                               |                                                                                                    |  |  |  |  |  |  |  |
| Kategori Obyek<br>Merk<br>Tipe<br>No. Rangka<br>No. Mesin<br>Bukti Obyek<br>Nilai Obyek                                                                                                    |                                  | Obyek Berserial Nomor (                                                       | Kendaraan Roda Empat)<br>atus juta rupiah)                                                                                                    |  |  |  |  |  |  |  |
| Dengan Syarat-syarat sebagaimana dimaksud dalam Akta nomor 2134131331, tanggal 7 Oktober 2015 yang dibuat Notaris<br>NOTARIS SABH2 berkedudukan di NUSA TENGGARA BARAT                                                                                                    |                                  |                                                                               |                                                                                                    |  |  |  |  |  |  |  |

Pemohon / Kuasanya

( )

Lampiran Objek

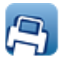

#### LAMPIRAN KETERANGAN OBYEK JAMINAN FIDUSIA

NOMOR SERTIFIKAT : -

| Kategori Obyek | : Obyek Berserial Nomor (Rekening Bank)    |  |  |  |  |  |
|----------------|--------------------------------------------|--|--|--|--|--|
| Nama Bank      | : PT MANDIRI                               |  |  |  |  |  |
| Nomor Rekening | : 34636457                                 |  |  |  |  |  |
| Bukti Obyek    | : TES                                      |  |  |  |  |  |
| Nilai Obyek    | : IDR 2.000.000.000,00 (dua milyar rupiah) |  |  |  |  |  |

# DAFTAR TRANSAKSI YANG SUDAH BAYAR

| E FIDUSIA ONLINE                                                                                                    |                         |                                     |                 |                 |                  |               |                     | NOTARIS SABH2 -                                          |  |  |  |  |  |  |  |
|----------------------------------------------------------------------------------------------------|-------------------------|-------------------------------------|-----------------|-----------------|------------------|---------------|---------------------|----------------------------------------------------------|--|--|--|--|--|--|--|
| Home<br>Pendaftaran                                                                                                    | ſ                       | Pencarian       Nomor Voucher       |                 |                 |                  |               |                     |                                                          |  |  |  |  |  |  |  |
| Perubahan<br>Penghapusan<br>Daftar Transaksi                                                                                                    |                         | Daftar Transaksi Penjaminan Fidusia |                 |                 |                  |               |                     |                                                          |  |  |  |  |  |  |  |
| Lain-lain +                                                                                                    | Lihat History Transaksi |                                     |                 |                 |                  |               |                     |                                                          |  |  |  |  |  |  |  |
| Pencarian Data       Tampilkan kolom:         Image: Nomer Pendaftaran       Nomer Sertifikat       Pemberi Fidusia       NPWP Pemberi       Penerima Fidusia       NPWP Penerima         Image: Jenis Fidusia       Kantor Wilayah       Notaris       Waktu Daftar       Notaris       Waktu Daftar         Image: Untuk data transaksi yang sudah pernah dilihat atau dicetak sertifikatnya, data akan pindah ke Menu "Lihat History Transaksi"       Image: Penerima Penerima Pene |                         |                                     |                 |                 |                  |               |                     |                                                          |  |  |  |  |  |  |  |
|                                                                                                    |                         |                                     | Nomor Voucher   | Pemberi Fidusia | Kantor Wilayah   | Notaris       | Waktu Daftar        | Options                                                  |  |  |  |  |  |  |  |
|                                                                                                    | 1                       |                                     | 820151008814302 | RISKA           | DKI JAKARTA      | NOTARIS SABH2 | 2015-10-08 15:09:00 | - Pernyataan<br>- Sertifikat Fidusia<br>- Lampiran Obyek |  |  |  |  |  |  |  |
|                                                                                                    | 2                       |                                     | 820151005715795 | PT AJAYA        | KALIMANTAN BARAT | NOTARIS SABH2 | 2015-10-05 11:22:59 | - Tagihan PNBP<br>- Pernyataan<br>- Lampiran Obyek       |  |  |  |  |  |  |  |
|                                                                                                    | 3                       |                                     | 820151005714219 | 567TYU          | BALI             | NOTARIS SABH2 | 2015-10-05 10:59:31 | - Tagihan PNBP<br>- Pernyataan<br>- Lampiran Obyek       |  |  |  |  |  |  |  |
|                                                                                                    | < >Selanjutnya          |                                     |                 |                 |                  |               |                     |                                                          |  |  |  |  |  |  |  |

- Ketika sudah melakukan pembayaran maka bisa di lihat di daftar transkasi dengan berubahnya warna hijau serarti sudah bayar dan bisa melaukan cetak sertifikat
- Ketika sertifikat sudah di cetak maka akan perpidah ke kolom history transkasi.

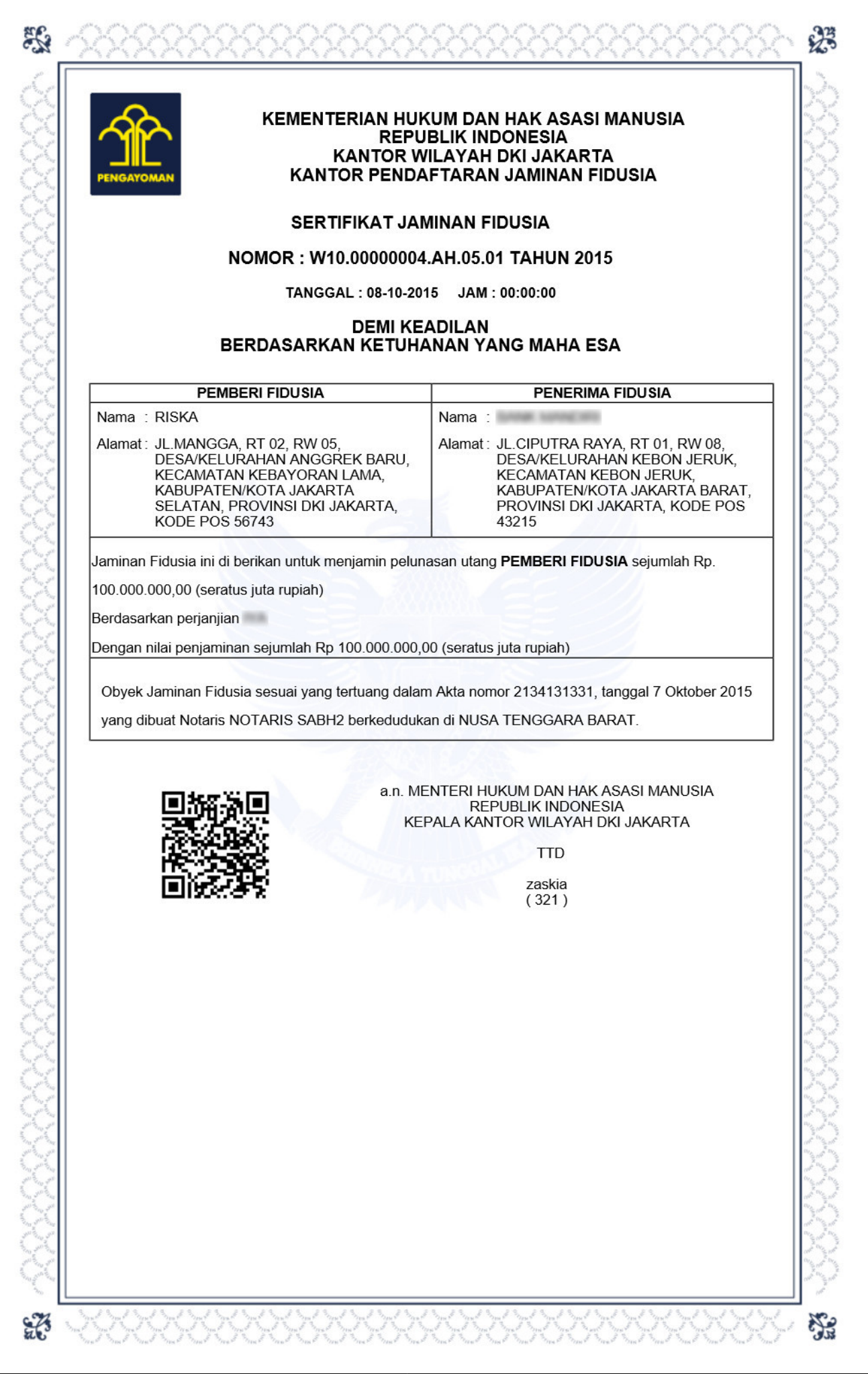

# From: http://panduan.ahu.go.id/ - AHU ONLINE Permanent link: http://panduan.ahu.go.id/doku.php?id=pendaftaran\_fidusia&rev=1447044929 Last update: 2015/11/09 04:55